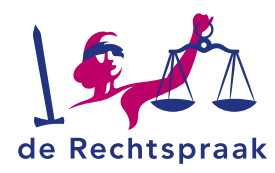

#### REGELRECHTER

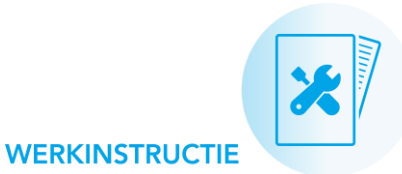

# WERKINSTRUCTIE DIGITAAL PROCEDEREN REGELRECHTER

#### Inhoud

| Aanvraagformulier invullen | 2  |
|----------------------------|----|
| Reactieformulier invullen  | 5  |
| Inloggen Rechtspraak.nl    | 8  |
| Het startscherm            | 9  |
| Aanvraagformulier indienen | 10 |
| Reactieformulier indienen  | 14 |

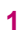

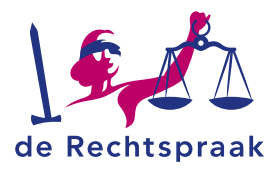

## AANVRAAGFORMULIER INVULLEN

Controleer of u een zaak heeft voor de Regelrechter op www.rechtspraak.nl/regelrechter

Wanneer u een zaak wilt starten bij de regelrechter vult u het aanvraagformulier in.

1. Volg onderstaande stappen zoals beschreven op: Ik wil een conflict voorleggen aan de regelrechter | Rechtspraak

| Zo gaat u naar de regelrechter            |   |
|-------------------------------------------|---|
| 1. Kijk waar u naar de regelrechter kunt  | ~ |
| 2. Vul het aanvraagformulier in           | ~ |
| 3. Stuur uw aanvraag naar de regelrechter | ~ |
| 4. De regelrechter bekijkt uw aanvraag    | ~ |
| 5. Uitnodiging voor een zitting           | ~ |
| 6. Zitting                                | ~ |
| 7. Na de zitting                          | ~ |

2. Open stap 2: Vul het aanvraagformulier in. Klik bij 1 op: open het aanvraagformulier. Zie onderstaande afbeelding.

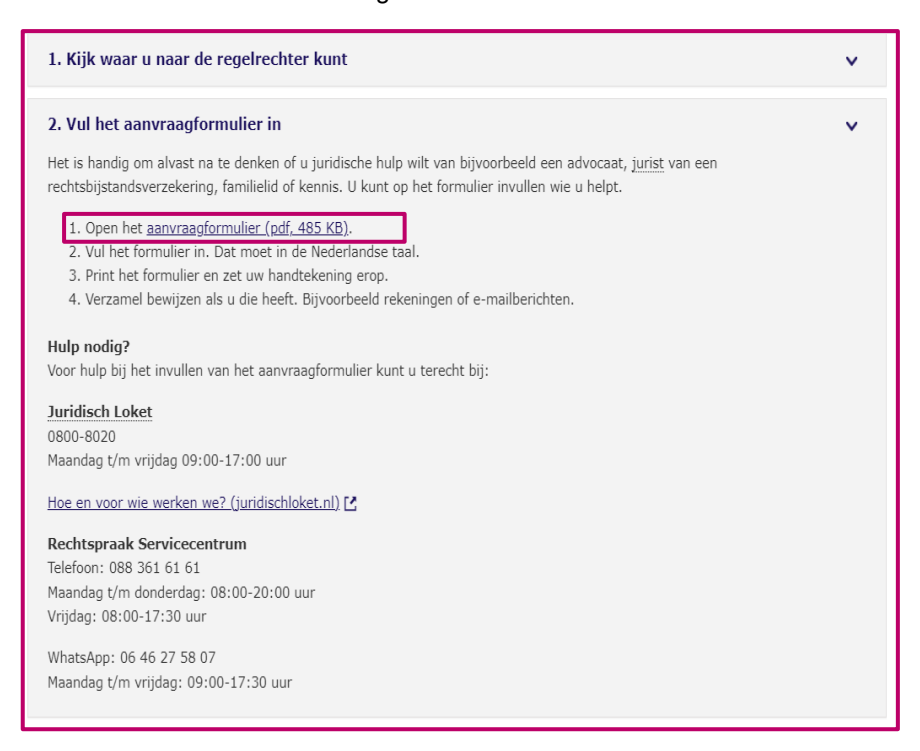

Hierbij een directe link naar het aanvraagformulier: **Aanvraagformulier voor de regelrechter**.

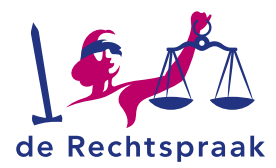

3. U moet het aanvraagformulier eerst opslaan op uw computer. Klik daarvoor op de knop die staat aangegeven op de onderstaande afbeelding, aangewezen met het vierkant.

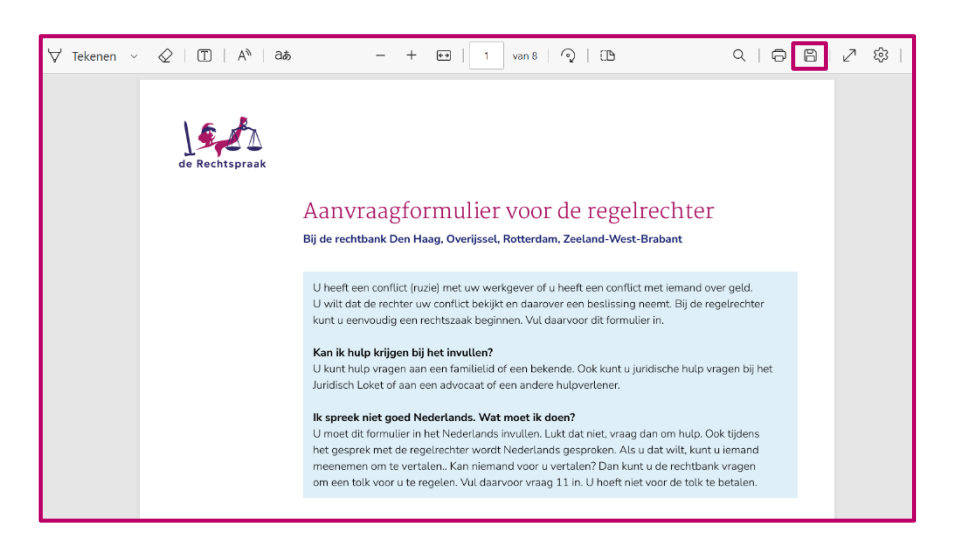

4. Sla het aanvraagformulier op waar u het makkelijk terug kunt vinden. Dit kan bijvoorbeeld het bureaublad zijn van uw computer, zie verwijzing 1 in de afbeelding.

Klik daarna op <opslaan>. Zie verwijzing 2 in de afbeelding.

| Opslaan als                                                                                |                                        |                 |                      | ×       |
|--------------------------------------------------------------------------------------------|----------------------------------------|-----------------|----------------------|---------|
| $\leftarrow$ $\rightarrow$ $\checkmark$ $\uparrow$ $\blacksquare$ > Bureaublad             |                                        | ~ C             | Zoeken in Bureaublad | Q       |
| Organiseren * Nieuwe map                                                                   |                                        |                 | ≣ •                  | 3       |
| ✓ ▲ Anne - De Rechtspraak                                                                  | Naam                                   | Gewijzigd op    | Туре                 | Grootte |
|                                                                                            | Aanvraagformulier-voor-de-regelrechter | 11-3-2025 09:11 | Adobe Acrobat-docu   | 2       |
| Bestandsnaam: Reactieformulier-voor-de-regelrechter<br>Opslaan als: Adobe Acrobat-document |                                        |                 |                      | ~       |
| ▲ Mappen verbergen                                                                         |                                        | 2[              | Opslaan Annul        | eren    |

5. U hebt nu twee opties.

Optie 1: u vult het aanvraagformulier digitaal in via uw computer. Optie 2: u print het aanvraagformulier en vult het met pen in.

Let op: wilt u het digitaal versturen en heeft u het ingevuld met pen, dan moet u het opnieuw scannen.

U heeft ook de mogelijkheid om het per post te sturen naar de rechtbank. Mocht het bovenstaande niet lukken, dan kunt u ook uw aanvraag afleveren bij de informatiebalie van de rechtbank. 6. Wanneer u uw aanvraagformulier compleet heeft ingevuld, inclusief handtekening, is het tijd om het te versturen naar de regelrechter.

Hiervoor gaat u naar stap 3 op www.rechtspraak.nl/regelrechter .

| I. Kijk waar u naar de regelrechter kunt                                                                                                    | ~         |
|----------------------------------------------------------------------------------------------------|-----------|
| 2. Vul het aanvraagformulier in                                                                                                    | ^         |
| 3. Stuur uw aanvraag naar de regelrechter                                                                                                    | ~         |
| J kunt uw aanvraag naar de regelrechter op twee manieren opsturen: per post of digitaal (als u DigiD heeft); u kunt kiezen.                                                                                                    |           |
| Pe <b>r post</b><br>Stuur het formulier en de eventuele bewijzen naar de regelrechter. Of lever het in bij de informatiebalie van de rechtbank. <u>Zie</u><br>ontactgegevens van de rechtbanken.<br>J krijgt per post bericht als de regelrechter uw aanvraag heeft ontvangen.                                                       | <u>de</u> |
| Digitaal                                                                                                    |           |
| <ol> <li>Scan het ondertekende formulier als pdf/a-bestand.</li> <li>Kilk op <u>Mijn Rechtspraak - Regelrechter</u>. Log in met uw eigen DiglD.</li> <li>Kilk op 'Nieuwe zaak indienen'.</li> <li>U kunt uw aanvraagformulier uploaden. U kunt ook uw eventuele bewijzen toevoegen.</li> <li>Kilk op 'Bericht versturen'.</li> </ol> |           |
| J krijgt een e-mail als de regelrechter uw aanmelding gezien heeft.                                                                                                    |           |
| I. De regelrechter bekijkt uw aanvraag                                                                                                    | ~         |
| 5. Uitnodiging voor een zitting                                                                                                    | ~         |
|                                                                                                    |           |

7. Wilt u het online indienen?

Volg dan onderstaande stappen om **in te loggen op Rechtspraak.nl** en vervolgens de stappen om **het aanvraagformulier in te dienen.** 

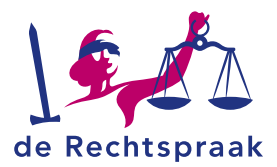

## **REACTIEFORMULIER INVULLEN**

Wanneer u op een zaak wilt reageren bij de regelrechter vult u het reactieformulier in.

1. U hebt het reactieformulier gevonden en ingevuld. U gaan naar www.rechtspraak.nl/regelrechter

| Wat is belangrijk om te doen?                                               |        |
|-----------------------------------------------------------------------------|--------|
| Laat de regelrechter weten wat u vindt. Dat kan zo:                         |        |
| 1. Vul het reactieformulier in                                              | ~      |
|                                                                             |        |
| 2. Stuur het reactieformulier op                                            | ~      |
| 2. Stuur het reactieformulier op<br>3. Kijk of u naar de zitting kunt komen | *<br>* |

2. U kunt nu klikken achter de 1, op: op en het reactieformulier. Zie onderstaande afbeelding.

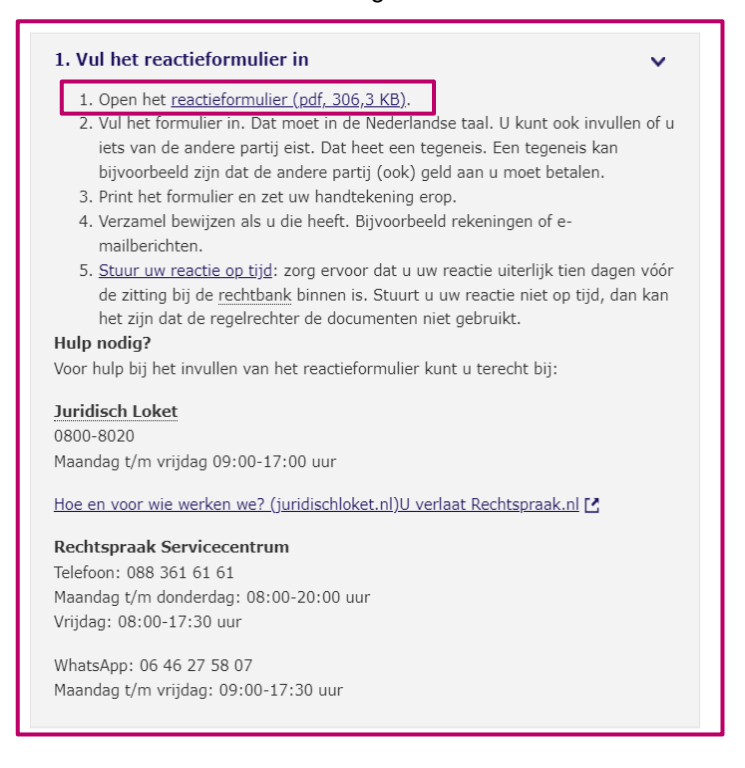

Hierbij een directe link naar het reactieformulier: reactieformulier voor de regelrechter.

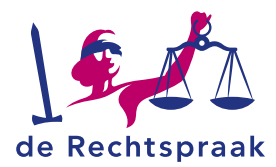

3. U moet het reactieformulier eerst opslaan op uw computer. Klik daarvoor op de knop die staat aangegeven op de onderstaande afbeelding, aangewezen met de pijl.

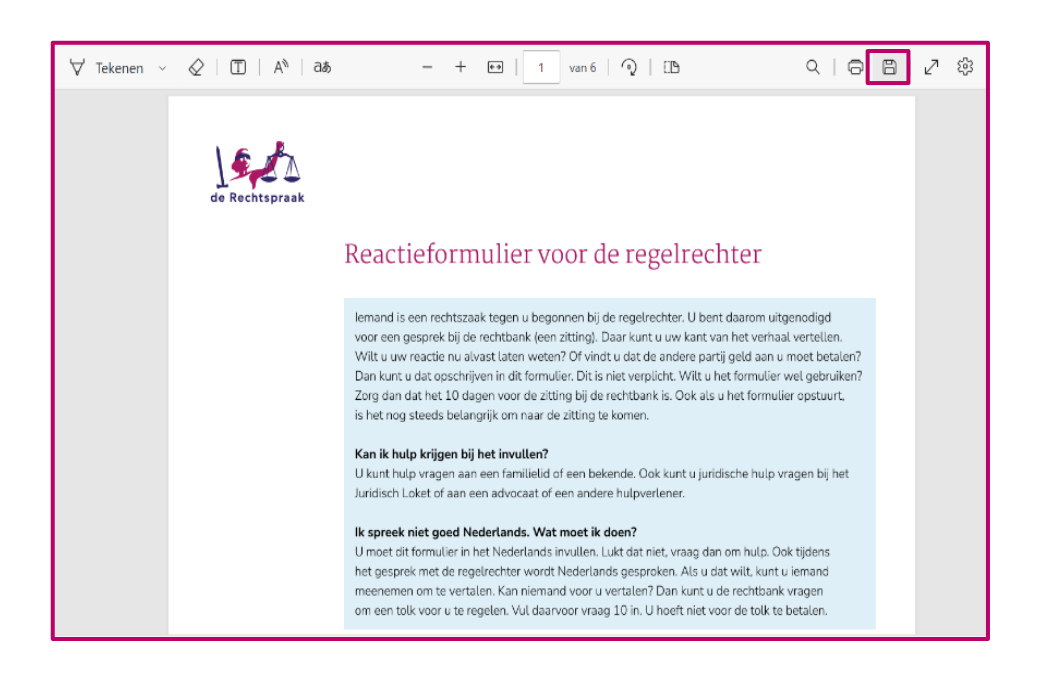

4. Sla het aanvraagformulier op waar u het makkelijk terug kunt vinden. Dit kan bijvoorbeeld het bureaublad zijn van uw computer, zie verwijzing 1 in de afbeelding.

Klik daarna op <opslaan>. Zie verwijzing 2 in de afbeelding.

| 📿 Opslaan als                                                                                                    |                                        |                 |                      | ×       |
|----------------------------------------------------------------------------------------------------|----------------------------------------|-----------------|----------------------|---------|
| $\leftrightarrow$ $\rightarrow$ $\checkmark$ $\uparrow$ 🔚 > Bureaublad                                                                          |                                        | ~ C             | Zoeken in Bureaublad | Q       |
| Organiseren • Nieuwe map                                                                                                    |                                        |                 | ≣ •                  | ?       |
| ✓ ▲ Anne - De Rechtspraak                                                                                                    | Naam                                   | Gewijzigd op    | Туре                 | Grootte |
| <ul> <li>&gt; Bijlagen</li> <li>&gt; Chatbestanden van Microsoft Teams</li> <li>&gt; MAPPEN</li> <li>&gt; Microsoft Teams Chat Files</li> </ul> | Aanvraagformulier-voor-de-regelrechter | 11-3-2025 09:11 | Adobe Acrobat-docu   | 2       |
| Documenten                                                                                                    |                                        |                 |                      |         |
| Bestandsnaam: Reactieformulier-voor-de-regelrechter                                                                                             |                                        |                 |                      | ~       |
| Opslaan als: Adobe Acrobat-document                                                                                                    |                                        |                 |                      | ~       |
| ▲ Mappen verbergen                                                                                                    |                                        | 2               | Opslaan Annul        | eren    |

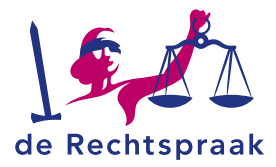

5. U hebt nu twee opties.

Optie 1: u vult het reactieformulier digitaal in via uw computer. Optie 2: u print het reactieformulier en vult het met pen in.

Let op: wilt u het digitaal versturen en heeft u het ingevuld met pen, dan moet u het opnieuw scannen.

U heeft ook de mogelijkheid om het per post te sturen naar de rechtbank. Mocht het bovenstaande niet lukken, dan kunt u ook uw aanvraag afleveren bij de informatiebalie van de rechtbank.

6. Wanneer u uw reactieformulier compleet heeft ingevuld, inclusief handtekening, is het tijd om het te versturen naar de regelrechter.

Hiervoor gaat u naar stap 2 op www.rechtspraak.nl/regelrechter .

| t de regelrechter weten wat u vindt. Dat kan zo:                                                                                                    |                          |
|----------------------------------------------------------------------------------------------------|--------------------------|
| 1. Vul het reactieformulier in                                                                                                    | ~                        |
| 2. Stuur het reactieformulier op                                                                                                    | ~                        |
| U kunt uw reactie op twee manieren opsturen naar de regelrechter: per<br>digitaal (als u DigiD heeft); u kunt kiezen.                                                        | r post of                |
| Per post<br>Stuur het formulier en de eventuele bewijzen naar de regelrechter. Of le<br>bij de informatiebalie van de rechtbank. In de brief van de regelrechter<br>adres.   | ever het in<br>staat het |
| Digitaal                                                                                                    |                          |
| <ol> <li>Scan het ondertekende formulier als pdf/a-bestand.</li> <li>Klik op <u>Mijn Rechtspraak - Regelrechter</u>. Bekijk de uitleg in de bro<br/>de brief zit.</li> </ol> | ochure die bij           |

7. Wilt u het online indienen?

Volg dan onderstaande stappen om in te loggen op Rechtspraak.nl en vervolgens de stappen om het reactieformulier in te dienen.

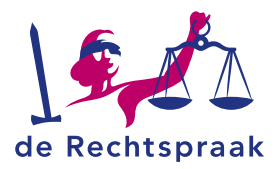

## INLOGGEN RECHTSPRAAK.NL

*Mijn Rechtspraak* is het digitale loket om stukken in te dienen bij het gerecht. U logt in met DigiD of eIDAS. Meer over **DigiD** en **eIDAS**.

- 1. Voordat u inlogt op https://www.rechtspraak.nl is het eerst noodzakelijk om een aanvraagformulier of reactieformulier te downloaden en in te vullen.
- 2. Ga naar https://www.rechtspraak.nl Klik rechtsboven op *Formulieren en inloggen*.

| Rink reentsboven op i onnuneren en intoggen.                                                                                                    |             |                        |
|----------------------------------------------------------------------------------------------------|-------------|------------------------|
| de Rechtspraak                                                                                                    |             | Zoeken Q               |
| Home Onderwerpen Uitspraken en nieuws Registers de Rechtspraak Professionals                                                                                                    | Contact For | mulieren en inloggen > |
| Rechtspraak<br>De website van rechtbanken, gerechtshoven en de bijzondere colleges. Met informatie over de<br>procedures bij rechtszaken, uitspraken en de organisatie van de rechtspraak. |             |                        |

3. Kies in de balk bovenin voor Burgers.

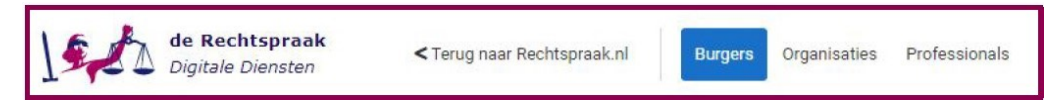

4. Kies aan de linkerkant Regelrechter en klik op de knop Inloggen Mijn Rechtspraak.

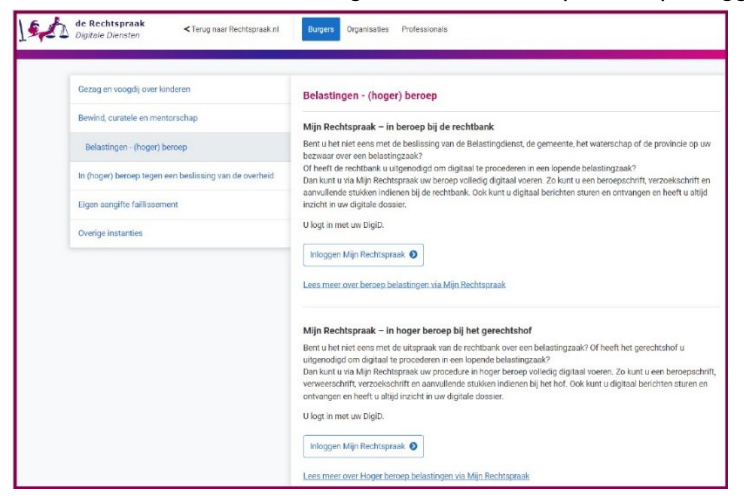

5. Kies vervolgens <*Inloggen Mijn Rechtspraak*>. Volg de te nemen stappen van het inlogproces. Zodra u bent ingelogd, ziet u het startscherm van *Mijn Rechtspraak*.

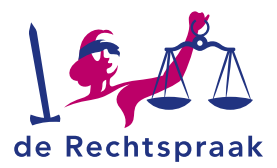

# **HET STARTSCHERM**

In het startscherm vindt u acht zogenaamde tegels: *Rijksbelastingen, Lokale belastingen, Volksverzekeringen, Regelrechter, Mijn dossiers, ontvangen berichten, Verstuurde berichten en In lopende zaak aanmelden.* 

in deze tegels staat rechtsonder een link. Met deze link gaat u naar de desbetreffende pagina.

| de Rechtspraak                                                   | Mijn Rechtspraak - Home                                                                                                    |                                                                                                    |                                                                                                    |
|------------------------------------------------------------------|----------------------------------------------------------------------------------------------------|----------------------------------------------------------------------------------------------------|----------------------------------------------------------------------------------------------------|
| Bish:                                                            | Rijksbelastingen<br>14. Iven het riet een met de Belastingdienst.<br>                                                                                                    | Lokale belastingen<br>Is ben het nist ens met een gemeente, provincie of waterschap over een<br>belasting.<br>Is, wil is berege tegen die beslässing van gemeente, provincie of waterschap | Volksverzekeringen<br>R ten het nist esnis met de Saciale Verskeringsbank over een uitkering.<br>R wil in berseg gaan tegen de beslissing van de Saciale Verskeringsbank |
| Hame<br>Sin dossiers                                             | ik wit in høger benoep bij het gerechtshof tegen de uitspraak van de rechtbank                                                                                                    | Ik wil in hoger beroep bij het gerechtshof tegen de uitspraak van derechtbank                                                                                                    | R wil in hoger beroep by de Centrale Haad van Beroep legen de uitspraak van d<br>rechtbank                                                                               |
| ntvangen berichten                                               | Regelrechter<br>Ik heb een conflict over geld of een conflict met mijn (ex-)werkgever of                                                                                                    |                                                                                                    |                                                                                                    |
| Bericht in lopende zaak versturen<br>* In lopende zaak aanmelden | [ex-]werknemer. It heb het formulier voor de regelrechter ingevuld en wit het<br>versturen. Heeft u nog geen aanvraag- of reactieformulier ingevuld? Dowtload<br>het aanvraagformulier of het reactieformulier. |                                                                                                    |                                                                                                    |
| formatie                                                         | ik wil het aanvraagformulier versturen, ik wil een conflict voorleggen aan de<br>regelrechter                                                                                                    |                                                                                                    |                                                                                                    |
|                                                                  | Ik wit het reactieformulier versturen, iemand heeft het conflict voorgelegd aan de<br>regelrechter                                                                                                    |                                                                                                    |                                                                                                    |
|                                                                  | Mijn dossiers                                                                                                    | Ontvangen berichten                                                                                                    | Verstuurde berichten                                                                                                    |
|                                                                  | Ga naar mijn dossiers                                                                                                    | Ga naar ontvangen berichten                                                                                                    | Ga naar verstuurde berichten                                                                                                    |
|                                                                  | In lopende zaak aanmelden                                                                                                    |                                                                                                    |                                                                                                    |
|                                                                  | Ga naar in lopende zaak aanmelden                                                                                                    |                                                                                                    |                                                                                                    |

Aan de linkerkant van het startscherm ziet u het menu. Via het menu kunt u naar *Mijn* dossiers, Ontvangen berichten, Verstuurde berichten, Bericht in lopende zaak opstellen en In lopende zaak aanmelden.

| Navigatie inklappen 🗸              |  |
|------------------------------------|--|
| de Rechtspraak<br>Mijn Rechtspraak |  |
| BSN: *****0436                     |  |
| Home                               |  |
| Mijn dossiers                      |  |
| Ontvangen berichten                |  |
| Verstuurde berichten               |  |
| Bericht in lopende zaak versturen  |  |
| ♣⁺ In lopende zaak aanmelden       |  |
| Informatie                         |  |
|                                    |  |
|                                    |  |

Het is mogelijk om het menu in- en uit te klappen. Klik hiervoor op het <.

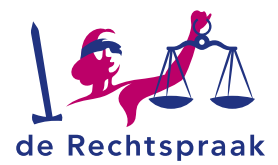

## AANVRAAGFORMULIER INDIENEN

1. Voor de Regelrechter kiest u de tegel Regelrechter.

| Ania Dachtroutait               |                                                                                                    |                                                                                        |                                                                                         |
|---------------------------------|----------------------------------------------------------------------------------------------------|----------------------------------------------------------------------------------------|-----------------------------------------------------------------------------------------|
|                                 | Rijksbelastingen                                                                                    | Lokale belastingen                                                                     | Volksverzekeringen                                                                      |
| BIN: *****B420<br>Ultoogen      | It ben hut rieteene met de Belastingsfanst.                                                         | It but hat nist exercited ever gemeente, provincie of waterschap ever een<br>belasting | Is ben het niet eens met de Sociale Versekeringstank ever een uikkering.                |
|                                 | la wil niberoes tegen de beslissing van de Belastingdienst                                          | Is will in beixep tegen de beslissing van gemeente, provincie of waterschap            | is will in beneg gaan tegen de beclissingvan de Sociale Verzekeringshami                |
| ene<br>dossiers                 | Ik wil in hoger beroep bij het gerechtsfolf leger de uitstraak van de rechtbenk                     | Is will in hoper beroep bij het gerechtshof tegen de uitspraak van de echtbark         | ik wil in hoper besep bijde Centrale Raat van Benep been de uitspraak van e<br>echtbark |
| ingenberichten                  |                                                                                                    |                                                                                        |                                                                                         |
| uurde berichten                 | Regelrechter<br>Is het een stellist over geld id een stellist met min les herderever of             |                                                                                        |                                                                                         |
| wicht in lopende zaak versturen | (co-particularity), ik hel hel formaler vior de regeliechter ingesald en wil hel                    |                                                                                        |                                                                                         |
| lopende and envestders          | het anvraughmutie of het reacteformutier.                                                           |                                                                                        |                                                                                         |
| natie                           | fk wil het aanvaagformulier versturen, ik wil een conflict voorleggen aan de<br>regelischter        |                                                                                        |                                                                                         |
|                                 | Ik wil het reactieformulier versturen, ienand heeft het sonflict soorgeliepd aan de<br>regeliephter |                                                                                        |                                                                                         |
|                                 | Mijndossiers                                                                                        | Ontvangen berichten                                                                    | Verstuurde berichten                                                                    |
|                                 | Ga nair min chisten                                                                                 | Ga naar onlvangen berichten                                                            | Ga naar verstuurde berichten                                                            |
|                                 | In lopende zaak aanmelden                                                                           |                                                                                        |                                                                                         |
|                                 |                                                                                                    |                                                                                        |                                                                                         |

- 2. Kies voor: <*ik* wil het aanvraagformulier versturen, *ik* wil een conflict voorleggen aan de regelrechter>.
- 3. Vul de velden van boven naar beneden in.

| Navigatie inklappen 🕻                                                                    | Mijn Rechtspraak - Zelf uploaden                                                                                                    |   |
|------------------------------------------------------------------------------------------|----------------------------------------------------------------------------------------------------|---|
| Mijn Rechtspraak                                                                         | Zaakgegevens                                                                                                    |   |
| BSN: *****8420<br>Uitloggen                                                              | Vul hier de zaakgegevens in. Zaaksoort Densiesektes                                                                                               |   |
| Home<br>Mijn dossiers                                                                    | Gerecht                                                                                                    | - |
| Ontvangen berichten<br>Verstuurde berichten                                              | Behandellocatie                                                                                                    | • |
| <ul> <li>Bericht in lopende zaak versturen</li> <li>In lopende zaak aanmelden</li> </ul> |                                                                                                    |   |
| Informatie                                                                               | Notificaties<br>Op welk e-mailadres kunnen wij u notificeren als er een nieuw bericht voor u klaarstaat in Mijn<br>Rechtspraak?<br>Uw e-mailadres |   |
|                                                                                          | Vul een geldig e-mailadres in<br>Herhaal e-mailadres                                                                                              |   |
|                                                                                          | Herhaal uw e-mailadres                                                                                                    |   |

4. Aan de linkerkant ziet u het veld *Bestand uploaden*. Let op: *u moet eerst het gerecht en de behandellocatie hebben ingevuld, daarna kunt u het bestand uploaden.* 

| Myn Rechtsprask                               | Zaakgogevens                                                                                                 | Met een bericht kunt u processtukken versturen. De stukken zullen zichtbaar zijn in<br>verstuurde berichten en uw processiossier. |     |
|-----------------------------------------------|----------------------------------------------------------------------------------------------------|----------------------------------------------------------------------------------------------------|-----|
| BSN: *****8420                                | Vul hier de zaalgegevens in.<br>Zaaknoort                                                                    | Uploaden                                                                                                    |     |
|                                               | Lokale belastingen 👻                                                                                         |                                                                                                    |     |
| loma                                          | Genecht                                                                                                    | treep to betance manual or <u>terrenter or terrenter</u> to                                                                       |     |
| Ain Anapiara                                  | Rechtbank Noord-Holland 🛩                                                                                    | voog uider stuli opsge als atdonomy, bestand be<br>Alleen pdf u-formaat. Meximaal 25 MB.                                          |     |
| intvangen berichten                           | BehandeTocatie                                                                                               |                                                                                                    |     |
| ferstuurde berichten                          | Akmaar 👻                                                                                                    |                                                                                                    |     |
|                                               |                                                                                                    | Stukken in uw bericht                                                                                                    |     |
| Bericht in lopende zaak versturen             |                                                                                                    | R. Aanvuliende informatie                                                                                                    | 0 1 |
| <ul> <li>In lopende zaak aanmelden</li> </ul> | Notificaties<br>On well-according isotropy with profilingen als an experiment betcht worr o Mansteat is Min- | Documentscort                                                                                                    |     |
|                                               | Rechtspraak?                                                                                                 | Kies documentsoort                                                                                                    | ~   |
| dormatie                                      | Uw e-mailadres                                                                                               | Naam                                                                                                    |     |
|                                               | Vul een geldig e-mailadres in                                                                                | Aamuliende informatie                                                                                                    |     |
|                                               | Herhaul e-mailadres                                                                                          |                                                                                                    |     |
|                                               | Herhad uw e-mailadres                                                                                        |                                                                                                    |     |

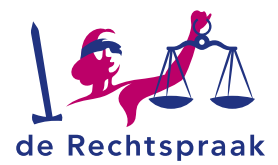

Daar uploadt u het aanvraagformulier.
 U kunt op twee manieren bestanden toevoegen:

Optie 1: kiest u om bestanden te selecteren, dan opent uw verkenner. Ga naar de map waar u het bestand heeft opgeslagen. Selecteer het bestand dat u wilt toevoegen en klik op *Openen*>. Het bestand wordt toegevoegd.

| > * 🛧 💄 « Va            | orbeeldbest > tijdelijk          | v Ö | 2      | Zoeken in tijdelij | ik |   |
|-------------------------|----------------------------------|-----|--------|--------------------|----|---|
| Organiseren 🔻 Nieuw     | re map                           |     |        | 8:: -              |    | ( |
| Deze pc                 | Naam<br>🛃 Aanvullende informatie | ^   |        |                    |    |   |
| Afbeeldingen            | 🛃 Hoger Beroep BK                |     |        |                    |    |   |
| Documenten              |                                  |     |        |                    |    |   |
| Downloads Muziek        |                                  |     |        |                    |    |   |
| 💄 Services (rechtsp     |                                  |     |        |                    |    |   |
| Video's (6:) Groepsdata |                                  |     |        |                    |    |   |
| 🛫 (L:) Repository (     |                                  |     |        |                    |    |   |
| 🛫 (0:) goracle\$ (\\ 🗸  | <                                |     |        |                    |    |   |
| Besta                   | ndsnaam: Hoger Beroep BK         |     | ~ Alle | bestanden          |    |   |

Optie 2: bij het slepen van de bestanden zet u de verkenner open naast het scherm van *Mijn Rechtspraak*. Klik op één of meerdere bestanden in de verkenner en sleep het bestand of de bestanden er naartoe. Ook als u bestanden toevoegt met slepen, kunt u meerdere bestanden tegelijk toevoegen.

| B B layer - D X                                                                                  | k                                                                                            |                         |                                                                                                    |
|--------------------------------------------------------------------------------------------------|----------------------------------------------------------------------------------------------|-------------------------|----------------------------------------------------------------------------------------------------|
| Date         Date         Period         Control           • • • • • • • • • • • • • • • • • • • | Zakäppgevens<br>Wihar da zaligegevens in<br>Zakkoont                                         |                         | Mer en borert un un possistialen un sun an Gestallen sulles sulles |
| E Heddaps /                                                                                      | Lokale belantingen                                                                           | ×                       |                                                                                                    |
| Fortune #                                                                                        | Geneciti                                                                                     |                         | weights beleficiated in restrictions of <u>processor or publication</u>                                                                                                    |
| Ell Portkarver - veditweltbeza n                                                                 | Ped-Bank Noord-Holland                                                                       | -                       | Weenpoll of semant Maximaal 25 MB                                                                                                    |
| Dear pe                                                                                          | Kalturdelocate                                                                               |                         |                                                                                                    |
| Datjotas                                                                                         | Husters                                                                                      |                         |                                                                                                    |
| Buttable                                                                                         |                                                                                              |                         | Applied we                                                                                                    |
| E Decomption                                                                                     |                                                                                              |                         |                                                                                                    |
| Econicat:     Marine                                                                             | Notification                                                                                 |                         |                                                                                                    |
| E tider t                                                                                        | Op welk e-mailaches kunnen wij u notificieren als er een neves bencht voor<br>fersteren ein? | r o klaanstaat in bilgh |                                                                                                    |
| w (5) Gregolists w x                                                                             | 2 PROTAGRADY                                                                                 |                         |                                                                                                    |
|                                                                                                  | C Live walates                                                                               |                         |                                                                                                    |
| 11                                                                                               | Vid een gildig e-mailadves in                                                                |                         |                                                                                                    |
| 11                                                                                               | Hofissi e-maladres                                                                           |                         |                                                                                                    |
| A CONTRACTOR                                                                                     | Helealoscemeleden                                                                            |                         |                                                                                                    |
| S. S. Martin Street                                                                              |                                                                                              |                         |                                                                                                    |

#### Let op: bestanden moeten los van elkaar worden toegevoegd en kunnen

uitsluitend pdf/a-formaat bestanden zijn van maximaal 25 MB. Bij de naamgeving van de stukken mogen de volgende karakters niet worden gebruikt:

?{}/()[]!`\$<>\*%"&. De – en de . mogen niet worden gebruikt als eerste karakter.

6. U kunt eventueel nog extra bewijzen toevoegen op dezelfde manier als het aanvraagformulier.

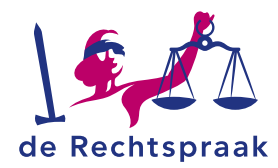

#### 7. Het is noodzakelijk om nog een toevoeging te schrijven. Hiervoor klikt u op <schrijven>

| Uploaden                                                          | Schrijven                                                           |
|-------------------------------------------------------------------|---------------------------------------------------------------------|
| Sleep de bestanden hiernaartoe of <u>selecteer de bestanden</u> . | Dit gebruikt u bijvoorbeeld voor<br>kortere mededelingen of vragen. |
| Voeg ieder stuk/bijlage als afzonderlijk bestand toe.             |                                                                     |
| Alleen pdf/a-formaat. Maximaal 25 MB.                             | Schrijven                                                           |
| L                                                                 |                                                                     |

Het volgende scherm verschijnt wanneer je <schrijven> aanklikt.

| Schrijven | ×      |
|-----------|--------|
| Onderwerp |        |
| Onderwerp |        |
| inhoud    |        |
| Inhoud    |        |
|           |        |
|           |        |
|           |        |
|           |        |
|           |        |
|           | 0/5000 |
|           |        |
|           |        |

Geef het bericht een onderwerp en schrijf een bericht. Bijvoorbeeld een toelichting waarom je een zaak start .

 Het bestand of de bestanden en wellicht notities zijn toegevoegd. Onder ieder bestand kiest u het documentsoort door te klikken op <*Kies documentsoort*>. Ook kunt u de naam van het document wijzigen.

| ploaden                                                                                                    | Schrijven                                                                        |
|----------------------------------------------------------------------------------------------------|----------------------------------------------------------------------------------|
| Sleep de bestanden Niernaartoe of <u>selecteer de bestanden</u> .<br>Voej leder stuk/bijkge als afzonderlijk bestand toe.<br>Alleen pdU/e formaat. Maximaal 25 MB. | Dit gebruikt u bijvoorbeeld voor<br>kortere mededelingen of vragen.<br>Schrijven |
| ukken in uw bericht                                                                                                    | 0                                                                                |
| Documentsoort                                                                                                    |                                                                                  |
| Correspondentie over procedure                                                                                                    | ×                                                                                |
| Naam                                                                                                    |                                                                                  |
| 7-11 nieuw bericht                                                                                                    |                                                                                  |
|                                                                                                    |                                                                                  |
|                                                                                                    |                                                                                  |
| <u></u>                                                                                                    |                                                                                  |

De documentsoort van een bericht is meestal "Correspondentie over de procedure". De documentsoort van een aanvraagformulier is "Aanvraagformulier". De documentsoort van een reactieformulier is "Reactieformulier".

Wil u nog een bestand toevoegen, herhaal dan de bovenstaande stappen. Heeft u het verkeerde bestand toegevoegd, dan kunt u met het prullenbakje het stuk verwijderen.

Let op! Zorg ervoor dat u geen bestanden toevoegt die beveiligd zijn met een wachtwoord.

 Als alle velden zijn ingevuld en de bestanden zijn toegevoegd, wordt de knop links onder de toegevoegde bestanden genaamd <*Bericht versturen>* blauw. Klik op de knop <*Bericht versturen>*.

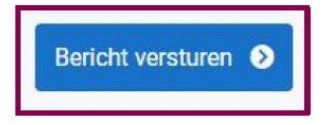

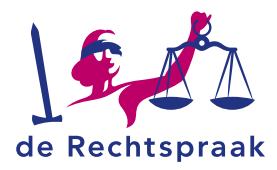

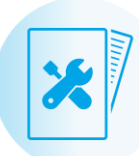

Een melding verschijnt met de vraag: *weet u zeker dat u dit bericht wilt versturen?* Nadat u de zaak heeft ingediend, verschijnt de melding dat de Rechtspraak uw bericht heeft ontvangen.

| Mijn Rechtspraak - Bericht in lopende zaak versturen                                                                |
|----------------------------------------------------------------------------------------------------|
| De Rechtspraak heeft uw bericht ontvangen                                                                           |
| Het gerecht heeft op 16-08-2024 om 10:00 uur uw indiening ontvangen, indieningsnummer 018-066-491-159.              |
| U kunt de indiening terugvinden bij uw verstuurde berichten. Daar kunt u ook de ontvangstbevestiging<br>downloaden. |
| Sluiten                                                                                                    |

10. Bij verstuurde berichten kunt u de ontvangstbevestiging downloaden met de knop <*Download ontvangstbevestiging*>.

| Rechtbank Amsterdam                        |                   |                 |                    |  |
|--------------------------------------------|-------------------|-----------------|--------------------|--|
| 1 Nieuw stuk ingediend in zaak met zaaknum | nmer C/12/123440. |                 |                    |  |
| Ontvangen door griffie                     | Indieningsnummer  | Behandellocatie | Zaaknummer         |  |
| 10-00-2020 - 10:00                         | UT DOUDANT-LIN    | Annettan        | C) (2) (2) (2) (2) |  |
| Zaaksoort<br>Alimentatie                   |                   |                 |                    |  |
| Bekijk het dossier Download ontvangs       | tbevestiging      |                 |                    |  |

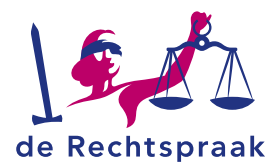

## **REACTIEFORMULIER INDIENEN**

Wanneer u wilt reageren op een zaak van de Regelrechter, volgt u de volgende stappen.

1. Voor de Regelrechter kiest u de tegel *Regelrechter*.

| La L de Bachtearait                                           | high fracticapitable frome                                                                                                    |                                                                                               |                                                                                                 |
|---------------------------------------------------------------|----------------------------------------------------------------------------------------------------|-----------------------------------------------------------------------------------------------|-------------------------------------------------------------------------------------------------|
| 15.22 Mp Recression                                           | Rijksbelastingen<br>Is ken het net neve verd de Betastingdienst.                                                                                                    | Lokale belastingen<br>Is ten het vert eine mit ein geneente, province of waterschap over ein  | Volksverzekeningen<br>is ben het ner enne met die Sociale Verzekeningsbaile over een uitkening. |
| 9 Ullasan                                                     | Ik wil in berzep tegen de beskunig van de Belastingstenst                                                                                                    | belasting.<br>It wil in beroep lagen de beslissing van gemeente, provincie of waterschap      | Ik wil is berug gaar leget de beslasing van de Sacule Versekenigsbark                           |
| Horse<br>Di dasses                                            | ik wil in hoper bestep hij het gerechtehof tegen de uitspraak van de mottbask                                                                                                    | Sk wil in hoger beroeg bij het gerechtshof began de witspraak van de <mark>e</mark> schttaare | B wil in hager bervep bij de Centrae Raad van Bonne legen de altignaak van e<br>sentbank        |
| nsangen berichten                                             | Regelirechter<br>Is heb een conflict over gold of sen conflict met mjn jur joverlegever of                                                                                                    |                                                                                               |                                                                                                 |
| Bencht in lopende zaak versturen<br>In lopende zaak aanmelden | por Joedinemer. Is help hel formular voor de regelencher ingevuld en wil het<br>versturen. Heeft u rog geen zervraag- of reactieformular ingevuld? Develood<br>het nervraagformular of het nactieformular. |                                                                                               |                                                                                                 |
| lamata                                                        | Ik wil het aanvaagternalier versturen. Ik wil een conflict voorlaggen aan de<br>regelvechter                                                                                                    |                                                                                               |                                                                                                 |
|                                                               | Ik wil het reacteformulier verduner, iemand hwitt het conflict voorgeliegd aan de<br>regelieedhar                                                                                                    |                                                                                               |                                                                                                 |
|                                                               | Mijn dossiers                                                                                                    | Ontvangen berichten                                                                           | Verstuurde berichten                                                                            |
|                                                               | Ga naar mijn dossians                                                                                                    | Sarnar orbarger bestfree                                                                      | Cla naar verstaande berichten                                                                   |
|                                                               | In lopende zaak aanmelden                                                                                                    |                                                                                               |                                                                                                 |
|                                                               | Ga naar in Ispende zaak aanwebben                                                                                                    |                                                                                               |                                                                                                 |

2. Kies voor: <*ik* wil het reactieformulier versturen, iemand heeft een conflict voorgelegd aan de regelrechter>.

|                                                                                                    | Dilakalasharan                                                                                                    | Labola balanthenar                                                           | Mallemanakadawa                                                                                                    |
|----------------------------------------------------------------------------------------------------|----------------------------------------------------------------------------------------------------|------------------------------------------------------------------------------|----------------------------------------------------------------------------------------------------|
| -                                                                                                    | Ryksbelastingen<br>is hen hat nier were met de Belastensfeert                                                                                                    | S has but nict each and each persente provincie of externing our each        | k han het niet einen met die Sociale Versekeninge hant men eine ublieden.                                                                                                    |
| BSNI *****8420                                                                                                    |                                                                                                    | belasting.                                                                   | a strategy a set of the set of the set of th |
| • waryou                                                                                                    | A set in function former de landinism une de Parlantenetionet                                                                                                    | B will in Nerroes Annes An Antibalan use semantic amounts of automotion      | Is wil in tennep gaan tegen de beditsing van de Socule Verzekeningsbank                                                                                                    |
| Hana                                                                                                    |                                                                                                    |                                                                              | N will in hoper beroep bij de Centrale Raad van Beroep tegen de uitspraek van d                                                                                                    |
| See deserver                                                                                                    | ik wil in hoger beroep bij het gerechtshaf tegen de uitgezak van de vechtigen.                                                                                                    | & will in hope beinep bij het gerechtshof tagen de uitspraak van defechtsank | rechtan                                                                                                    |
| Situppen berichten                                                                                                    |                                                                                                    |                                                                              |                                                                                                    |
| festuarde berichten                                                                                                    | Regelrechter                                                                                                    |                                                                              |                                                                                                    |
|                                                                                                    | 3. heb een conflict over prid of een conflict met mijn (ee )werkgever of                                                                                                    |                                                                              |                                                                                                    |
| 8 Bericht in lopende zaak versturen                                                                                                    | (as-)warknemer. III hab het formulier voor de rogelrechter ingevuid en wil het<br>versturen. Heeft u nog seen aanvaag- of reactieformulier ingevuid? Dawnload                                                                                                    |                                                                              |                                                                                                    |
| 🕈 in lopende zaak aanmelden                                                                                                    | het assessagfannullar if het reactiefternulae.                                                                                                    |                                                                              |                                                                                                    |
|                                                                                                    | ik wil het aanvraagformulier versturen. Ik wil een conflict voorleggen aan de                                                                                                    |                                                                              |                                                                                                    |
| advised to be a set of the set of the set of |                                                                                                    |                                                                              |                                                                                                    |
| elematic                                                                                                    | reprinting                                                                                                    |                                                                              |                                                                                                    |
| ntornatie -                                                                                                    | segnineshter<br>ik wit het reactivitermulier verstanen, iemand heeft het conflict voorgelegd aan de<br>verstanenter                                                                                                    |                                                                              |                                                                                                    |
| internatie :                                                                                                    | bigeleenter<br>Is eit het reschictmulier verstumen, iemend heeft het conflict soorgelegd aan de<br>regeleenter                                                                                                    |                                                                              |                                                                                                    |
| charmatile                                                                                                    | teophochter<br>Si wit het mactifetemaler verstamm, lemand heeft het conflict voorgelogd aan de<br>regelerether                                                                                                    |                                                                              |                                                                                                    |
| vhormatie                                                                                                    | rogenter<br>Is als have been under wettern amendheit het cartiet opryptingt am de<br>registerben                                                                                                    | Ontvangen berichten                                                          | Verstuurde berichten                                                                                                    |
| damadie :                                                                                                    | Augentitet<br>& all har aufstemulier unstand hert het sentet songeholg an de<br>songeholgen<br>Mijn dossiers<br>Ge som rejektivet                                                                                                    | Ontvangen berichten<br>Gewar unsungen kontenn                                | Verstuurde berichten<br>Ge var verstuurde bestitter                                                                                                    |
| demade                                                                                                    | 4 of the manufacture and work had been to accept up of an of the manufacture and the the base of the manufacture and the set of the manufacture and the set of the manufacture and the set of the set of the set | Onkangen berkhlen<br>Seinar ansages besiden                                  | Ventuarile berühlten<br>Genar wetunde bestehte                                                                                                    |

#### 3. Vul de vulden van boven naar beneden in.

| Navigatie inklappen 🔇              | Mijn Rechtspraak - In lopende zaak aanmelden                                                                                                    |  |
|------------------------------------|----------------------------------------------------------------------------------------------------|--|
| de Rechtspraak<br>Mijn Rechtspraak | Zakgegevens                                                                                                    |  |
| BSN: *****8420<br>Littloggen       | Vul hier de gegevens in die L van ons heeft ontvangen.<br>Zaaknummer                                                                            |  |
|                                    | Zaaknummer                                                                                                    |  |
| Home                               | Zaaksoort                                                                                                    |  |
| Mijn dossiers                      | Regelrechter                                                                                                    |  |
| Ontvangen berichten                | Gerecht                                                                                                    |  |
| Verstuurde berichten               | Kies gerecht 🗸                                                                                                    |  |
| Bericht in lopende zaak versturen  | Behandellocatie                                                                                                    |  |
| L* In lopende zaak aanmelden       | Kies behandellocatie 🗸                                                                                                    |  |
| Informatie                         |                                                                                                    |  |
|                                    | Notificates<br>Op work e-mailadres kunnen wij u notificeren als er een nieuw bericht voor u klaanstaat in Mijn<br>Rechteprank<br>Uw e-mailadres |  |
|                                    | Vul een geldig e-mailadres in                                                                                                    |  |
|                                    | Herhaal e-mailadres                                                                                                    |  |
|                                    |                                                                                                    |  |

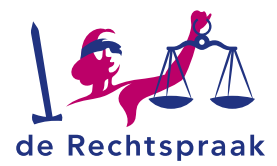

4. In het midden ziet u het vak *Uploaden*. Let op: *u moet eerst het zaaknummer invoeren, het gerecht en de behandellocatie. Dan pas kunt u het reactieformulier uploaden.* 

| Son min Recorderaa                                               | Zuelgegevens<br>Vul hier de gegevens in die u van ens heeft ontwangen,                                                                                   | Her kunt u processtukken en kontare mediodelingen af vragen venturen.<br>twee manieren, een eigen poll uplaaden af zelf schrijven. Uw vlukken kunt<br>tarugslen bij verstuurde berchten en in uw dosslee. | Se Kan op<br>'s                                                                    |
|------------------------------------------------------------------|----------------------------------------------------------------------------------------------------|----------------------------------------------------------------------------------------------------|------------------------------------------------------------------------------------|
| 9 Littooan                                                       | Zasksummer<br>C00/12345                                                                                                    | Uplaaden (cptones))<br>Bijvoorbeeld een machtiging                                                                                                    | Schrijven                                                                          |
| nhe<br>In dockers<br>truongen berichten<br>Instrunde berichten   | Zaktoort<br>  Repetitore                                                                                                    | Steep de bestanden Normantes ef <u>autocher de bestanden</u><br>Voeg velet stackbilger ein alternebelijk bestand ten<br>Altere pelfo formast, Haatmad 25 MB                                               | Dit principal su bijvoortievid voor<br>kontree madedelingen of vagen.<br>Schrijvom |
| Bericht in lapende zaak versturen<br>& In topende zaak aanmelden | Behandellocatie<br>Altmaar                                                                                                    |                                                                                                    | Anisotation Bankitta ana                                                           |
| unde                                                             | NetVote:<br>Covers enables lance et antifican da e en nove bind eeu vlaantaal i Mijn<br>Indexna?<br>Ver enable:<br>Na engeldig enables<br>Herbel enables | 1                                                                                                    |                                                                                    |

5. Daar uploadt u het reactieformulier.

U kunt op twee manieren bestanden toevoegen:

Optie 1: Kiest u om bestanden te selecteren, dan opent uw verkenner. Ga naar de map waar u het bestand heeft opgeslagen. Selecteer het bestand dat u wilt toevoegen en klik op <Openen>. Het bestand wordt toegevoegd.

| - → ~ ↑ 💄 « Vo         | orbeeldbest → tijdelijk 🛛 🗸 | G | 🔎 Zoeken in tijdelijk |         |
|------------------------|-----------------------------|---|-----------------------|---------|
| Organiseren 👻 Nieuw    | e map                       |   |                       |         |
| 🎐 Deze pc 🔷 ^          | Naam                        | ^ |                       |         |
| 3D-objecten            | 🛃 Aanvullende informatie    |   |                       |         |
| F Afbeeldingen         | 🛃 Hoger Beroep BK           |   |                       |         |
| Bureaublad             |                             |   |                       |         |
| Bocumenten             |                             |   |                       |         |
| Downloads              |                             |   |                       |         |
| 👌 Muziek               |                             |   |                       |         |
| 💄 Services (rechtsp    |                             |   |                       |         |
| Video's                |                             |   |                       |         |
| 🝚 (G:) Groepsdata      |                             |   |                       |         |
| 🛫 (L:) Repository (    |                             |   |                       |         |
| 🥪 (O:) goracle\$ (\\ 🗸 | ¢                           |   |                       |         |
| Besta                  | ndsnaam: Hoger Beroep BK    | ~ | Alle bestanden        | ~       |
|                        |                             |   | Onenen In An          | nularan |

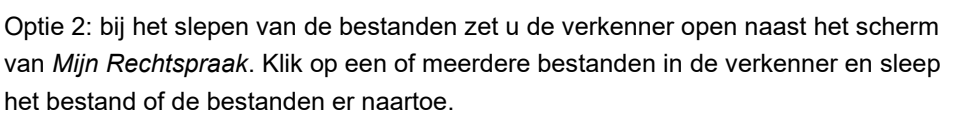

Ook als u bestanden toevoegt met slepen, kunt u meerdere bestanden tegelijk toevoegen.

| - 0 × 1                                                                                                    | 1                                                                                                    |   |                                                                                                    |
|----------------------------------------------------------------------------------------------------|----------------------------------------------------------------------------------------------------|---|----------------------------------------------------------------------------------------------------|
| San Den bede - O<br>e • • • • • • • • • • • • • • • • • • •                                                       | Zaskgegevens<br>Wil her de zasigegevens in<br>Zasksoort                                                                                      |   | Met en bricht last sprocestsken webzen. De sakken zulen zichtbaar zijn in<br>verstuurde berichten en ve proceedonsee<br>Up/coden |
| Anvellende informatie  19-12-2021 12-11                                                                           | Lokale belastingen                                                                                                    | ~ |                                                                                                    |
| <ul> <li>Postanor /</li> <li>Depart Hendrosov /</li> <li>St Postanor - voobesitietet r</li> <li>Decepi</li> </ul> | Genetite                                                                                                    |   | Sileep de bestanden hiermaantoe of <u>periodnen de bestanden</u>                                                                 |
|                                                                                                    | Rechtbark NoorbHolland                                                                                                    | ~ | Altern pdTia-formaut. Maximail 25 MB.                                                                                            |
|                                                                                                    | behandeliocatie                                                                                                    |   |                                                                                                    |
| Or-objection     Attendingen     Instruction     Procuration                                                      | Haatien                                                                                                    | • | S. Aindam Gold ende                                                                                                    |
| ♦ Secretaria                                                                                                    | Notificaties<br>Op web e-mailed es lanner vij u notificeren als er een neues bericht voor uklaanstaat in Myn<br>Rottograaf<br>Wee emailed es |   |                                                                                                    |
|                                                                                                    | Vul een geldig e-maladres in                                                                                                    |   |                                                                                                    |
| 11                                                                                                    | Herhaul e-mailadres                                                                                                    |   |                                                                                                    |
|                                                                                                    | Herhalius e-maladres                                                                                                    |   |                                                                                                    |

**Let op: bestanden moeten los van elkaar worden toegevoegd en** kunnen uitsluitend pdf/a-formaat bestanden zijn van maximaal 25 MB. Bij de naamgeving van de stukken mogen de volgende karakters niet worden gebruikt: ?{}\()[]!~\$<>\*%"&. De – en de . mogen niet worden gebruikt als eerste karakter.

- 6. U kunt eventueel nog extra bewijzen toevoegen op dezelfde manier als het aanvraagformulier.
- 7. Het is noodzakelijk om nog een toevoeging te schrijven. Hiervoor klikt u op <schrijven>

| Uploaden                                                                                                    | Schrijven                                                           |
|----------------------------------------------------------------------------------------------------|---------------------------------------------------------------------|
| Sleep de bestanden hiernaartoe of <u>selecteer de bestanden</u> .<br>Voor ieder stuk (billone els stoonderlijk hestand toe | Dit gebruikt u bijvoorbeeld voor<br>kortere mededelingen of vragen. |
| Alleen pdf/a-formaat. Maximaal 25 MB.                                                                                      | Schrijven                                                           |
| ·                                                                                                    |                                                                     |

Het volgende scherm verschijnt wanneer je <schrijven> aanklikt.

| Schrijven | ×                  |
|-----------|--------------------|
| Onderwerp |                    |
| Onderwerp |                    |
| Inhoud    |                    |
| Inhoud    |                    |
|           |                    |
|           |                    |
|           |                    |
|           |                    |
|           |                    |
|           | 0/3000             |
|           | Anni feren Doslaan |
|           | Annueren Opsidan   |

Geef het bericht een onderwerp en schrijf een bericht. Bijvoorbeeld een toelichting waarom je een zaak start .

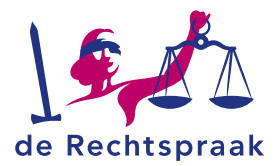

8. Het bestand of de bestanden en wellicht notities zijn toegevoegd. Onder ieder bestand kiest u het documentsoort door te klikken op *Kies documentsoort. Ook kunt* u de naam van het document wijzigen.

| Uploaden                                                                                                    | schrijven                                                                         |  |  |
|----------------------------------------------------------------------------------------------------|-----------------------------------------------------------------------------------|--|--|
| Gleep de bestanden Niernaartioe of <u>selectieer de hestanden</u><br>Voeg ieder stuk/bijage als afzonderlijk bestand toe.<br>Alleen pd//#formaat. Maximaal 23 MB. | Dit gebruikt u bijvoorbeeld voor<br>kortere medicaleingen of vragen.<br>Bezingven |  |  |
| itukken in uw bericht                                                                                                    | ©                                                                                 |  |  |
| Correspondentie over procedure                                                                                                    |                                                                                   |  |  |
| Naam                                                                                                    |                                                                                   |  |  |
| 7-11 nieuw bericht                                                                                                    |                                                                                   |  |  |
|                                                                                                    |                                                                                   |  |  |
|                                                                                                    |                                                                                   |  |  |

De documentsoort van een bericht is meestal "Correspondentie over de procedure". De documentsoort van een aanvraagformulier is "Aanvraagformulier". De documentsoort van een reactieformulier is "Reactieformulier".

Wilt u nog een bestand toevoegen, herhaal dan de bovenstaande stappen. Heeft u het verkeerde bestand toegevoegd, dan kunt u met het prullenbakje het stuk verwijderen. Let op! Zorg ervoor dat u geen bestanden toevoegt die beveiligd zijn met een wachtwoord.

 Als alle velden zijn ingevuld en de bestanden zijn toegevoegd, wordt de knop links onder de toegevoegde bestanden genaamd <*Bericht versturen>* blauw. Klik op de knop <*Bericht versturen>*.

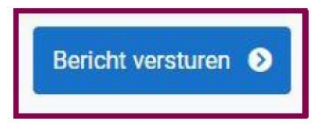

Een melding verschijnt met de vraag: *weet u zeker dat u dit bericht wilt versturen?* Nadat u de zaak heeft ingediend, verschijnt de melding dat de Rechtspraak uw bericht heeft ontvangen.

| Mijn Rechtspraak - Bericht in lopende zaak versturen                                                             |
|----------------------------------------------------------------------------------------------------|
| De Rechtspraak heeft uw bericht ontvangen                                                                        |
| Het gerecht heeft op 16-08-2024 om 10:00 uur uw indiening ontvangen, indieningsnummer 018-066-491-159.           |
| U kunt de indiening terugvinden bij uw verstuurde berichten. Daar kunt u ook de ontvangstbevestiging downloaden. |
| Sluiten                                                                                                    |

10. Bij verstuurde berichten kunt u de ontvangstbevestiging downloaden met de knop <*Download ontvangstbevestiging*>.

| Rechtbank Amsterdam<br>1 Nieuw stuk ingediend in zaak met | zaaknummer C/12/123440.             |                              |                           |  |
|-----------------------------------------------------------|-------------------------------------|------------------------------|---------------------------|--|
| Ontvangen door griffie<br>16-08-2024 - 10:00              | Indieningenummer<br>018-066-401-159 | Behardellocatie<br>Amsterdam | Zaaknummer<br>C/12/123440 |  |
| Zaaksoort<br>Alimentatie<br>Bekijk het dossier            | ontvangstbevestiging                |                              |                           |  |